DDDDDD

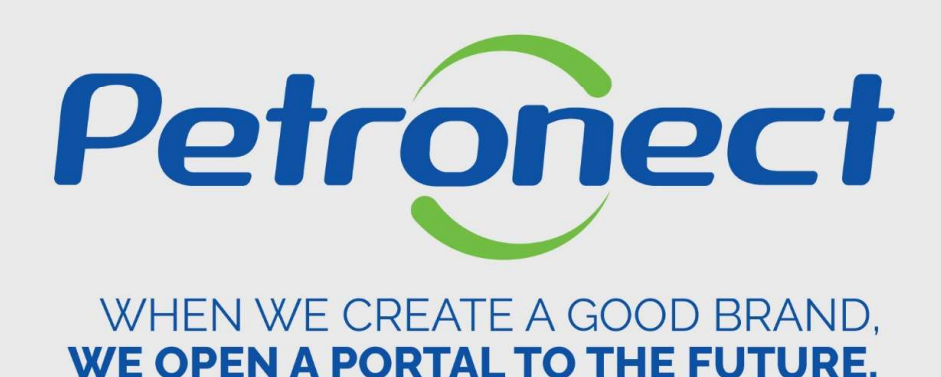

**TCP OR VCP FREIGHT SUBMISSION** 

#### **Bid Creation**

On the "Opportunity Board" initial screen, you will be able to submit your bid.

| ut Electronic Quotes Opportunity Board Unlock Session | My Company Participation |            |              |          |                 |                    |                                                                                                    |            | -       |
|-------------------------------------------------------|--------------------------|------------|--------------|----------|-----------------|--------------------|----------------------------------------------------------------------------------------------------|------------|---------|
|                                                       | 7 - F 7 - F              |            |              |          |                 |                    |                                                                                                    |            | _       |
| Hiring Object Description:                            |                          |            |              |          |                 |                    |                                                                                                    |            |         |
| Item description:                                     |                          |            |              |          |                 |                    |                                                                                                    |            |         |
| Publishing date:                                      | То                       | 14         |              | After    | viewelizine the | o no no netro no i | tu alialia                                                                                                    | un tha hid |         |
| Start date:                                           | То                       |            |              | After v  | isualizing the  | opportuni          | LY, CHCK O                                                                                                    | on the bid |         |
| End date:                                             | To 07 11 202             | 3 🛱 🕏      | I            |          |                 | ation icon         | •                                                                                                    |            |         |
| Material family:                                      | 07.11.202                | .0 [14]    |              |          |                 |                    |                                                                                                    |            |         |
| Process tuno:                                         |                          |            |              |          |                 |                    |                                                                                                    |            |         |
|                                                       |                          |            |              |          |                 |                    |                                                                                                    |            |         |
| Region: 🔷                                             |                          | <b>P</b>   |              |          |                 |                    |                                                                                                    |            |         |
| Last update:                                          |                          |            |              |          |                 |                    |                                                                                                    |            |         |
| Event status: Current Opportunities                   | $\sim$                   |            |              |          |                 |                    |                                                                                                    |            |         |
| Search Clear                                          |                          |            |              |          |                 |                    |                                                                                                    |            |         |
| Developed Metro and Attachments Funct                 |                          |            |              |          |                 |                    |                                                                                                    |            | • 1     |
| Download Notes and Attachments Export ~               |                          |            |              |          |                 |                    |                                                                                                    |            | ative N |
| Number Desc. of the Hiring Object                     | Start Date               | Start Time | End Date E   | End time | Response Status | -                  | , the second second sec | Illus      | (1)     |
| 7003194491 Teste de Seleção de Fornecedores           | PUBL 04.08.2023          | 20:00:00   | 30.09.2023 1 | 12:00:00 | No Bid Created  | Others             |                                                                                                    |            | -       |

#### **Bid Creation**

| Submit Close Collaboration room Opportunity Su Header Items Basic Data   Auriputes   Notes and Attachments | mmary Save as draft Export Import Show Declarations                                                                                                    |                |
|----------------------------------------------------------------------------------------------------|----------------------------------------------------------------------------------------------------|----------------|
| Opportunity parameters       Currency:     Brazilian Real       Terms of Payment:                          | Status and Statistics         Created On:       30.12.2017 10:21:30 ZBRRJ         Created By:       Mr. ENGENHARIA DE SEGURANCA E MEIO AM         Modified In:       30.12.2017 10:21:30 ZBRRJ         Modified by:       Mr. ENGENHARIA         Click on the "items" tab to fill in the bid data. |                |
| Partners and Delivery Information                                                                          |                                                                                                    | asterial       |
|                                                                                                    |                                                                                                    | lustrative Mar |

Petronect

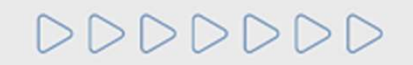

#### **Bid filling**

| omit Check                                                                                              | Close Collab                                                                                                    | oration room                                                                          | Opportunity                                              | Summary                         | Save as draft                                | Export Im                    | nport                                        | L                |            | ill the     | e "P    | rice    | e" field;          |                   |        |         |                    |
|----------------------------------------------------------------------------------------------------|----------------------------------------------------------------------------------------------------|---------------------------------------------------------------------------------------|----------------------------------------------------------|---------------------------------|----------------------------------------------|------------------------------|----------------------------------------------|------------------|------------|-------------|---------|---------|--------------------|-------------------|--------|---------|--------------------|
| Header                                                                                                  | Items                                                                                                    |                                                                                       |                                                          |                                 |                                              |                              |                                              |                  |            |             |         |         |                    |                   |        |         |                    |
| ) Access the deta<br>lect the link "Next<br>It price correspond<br>S/PASEP and CO<br>submit your bid, c | ils of each item by<br>Item" to fill the info<br>Is to the price with<br>FINS must be infor<br>lick on the "Submit | clicking on the<br>rmation for oth<br>out the IPI and<br>med on the pro<br>t" button. | desired item'<br>ier items.<br>ICMS.<br>oper fields in t | s number. Fil<br>he "Attributes | I the "Price" field us<br>s" screen and must | sing number<br>: be included | rs only (in case you<br>d in the quotation p | ır pric<br>rice. | e does not | contain cer | nts) or | use the | ə form 1.234.567,8 | 9 field and click | on the | "Attrib | utes" tab in order |
| Item Overview                                                                                           |                                                                                                    |                                                                                       |                                                          |                                 |                                              |                              |                                              |                  |            |             |         |         |                    |                   |        |         |                    |
| order to visualize                                                                                      | all the items $\begin{pmatrix} 1 \\ 1 \end{pmatrix}$ the $\begin{pmatrix} 1 \\ 1 \end{pmatrix}$                    | e scroll bar ma                                                                       | ay be necessa                                            | ary.                            |                                              |                              | $\bigcirc$                                   |                  | _          |             | ,       |         |                    |                   |        |         |                    |
| order to visualize                                                                                      | all the items (1) the 1                                                                                            | e scroll bar ma<br>Price type                                                         | ay be necessa<br>Decline                                 | ary.<br>Item Type               | Product Cate                                 | gory Cate                    | 2<br>agory Description                       | Qtd              | UM         | Price       | ,       | Per     | Delivery           | Total value       | 0      | Q       | Description        |

#### Note:

The price must be filled out according to the orientation in the "Price type" field;
 The price is multiplied by the number in the "Qtd" (quantity) field.

# 000000

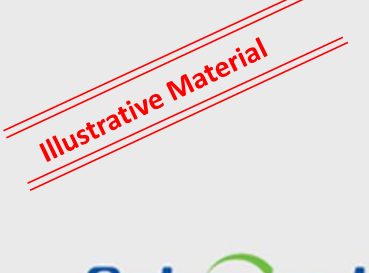

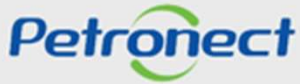

#### **Bid filling**

| Header                   | Items                |                |             |                   |                  |                    |        |         |            |      |                        |             |        |     |              |   |  |
|--------------------------|----------------------|----------------|-------------|-------------------|------------------|--------------------|--------|---------|------------|------|------------------------|-------------|--------|-----|--------------|---|--|
| Item Overview            |                      |                |             |                   |                  |                    |        |         |            |      |                        |             |        |     |              | - |  |
| order to visualize       | all the items (1) th | e scroll bar m | ay be neces | sary.             |                  |                    |        |         |            |      | _                      |             |        |     |              |   |  |
|                          |                      |                |             | 1                 |                  | 3. Click           | on th  | ie iter | m numbe    | er;  |                        |             |        |     |              |   |  |
| Number                   | UM Description       | Price type     | Decine      | Item Type         | Product Category | Category Descripti | on Qtd | UM      | Price      | Per  | Delivery               | Total value | 0      |     | Description  |   |  |
| <b>5</b> 0001            | Hotor                | Not price      | Decline     | Material          | 10121700A        |                    | 1      | м       | 0,00       | 1    | On 30.07.2018          | 0,00        | 0/0    | 1/0 | Testes Boson |   |  |
| Details for<br>Item Data | Attributes           | Notes and Atta | achments    |                   |                  |                    |        |         |            |      |                        |             |        |     | 2            | < |  |
| Attributes               | 1                    |                |             |                   |                  |                    |        |         |            |      |                        | Comment     |        |     |              | 1 |  |
|                          |                      |                | ICMS dedu   | uction base (%):  |                  |                    |        |         |            |      |                        |             |        |     |              |   |  |
|                          |                      |                | Iter        | m total packing:  |                  | 0,00 BRL           |        |         |            |      |                        |             |        |     |              |   |  |
|                          |                      |                | Ib          | em total freight: |                  | 0,00 BRL           |        |         |            |      |                        |             |        |     |              |   |  |
|                          |                      |                |             | * ICMS (%):       |                  |                    |        | 4. C    | lick on "a | ttri | butes" ar              | nd fill ou  | it the | e   |              |   |  |
|                          |                      |                |             | * IPI (%):        |                  |                    |        |         |            |      | . امام ( <b>*</b> ) :۴ | م مما ا م م | Jai    |     |              |   |  |

 Note:
 In Items option, in "Notes and Attachments" and "Attributes" tab, if you have to insert a comment, performed

 Performed
 Special characters should not be used.

#### Comments and attachments inclusion on the proposal

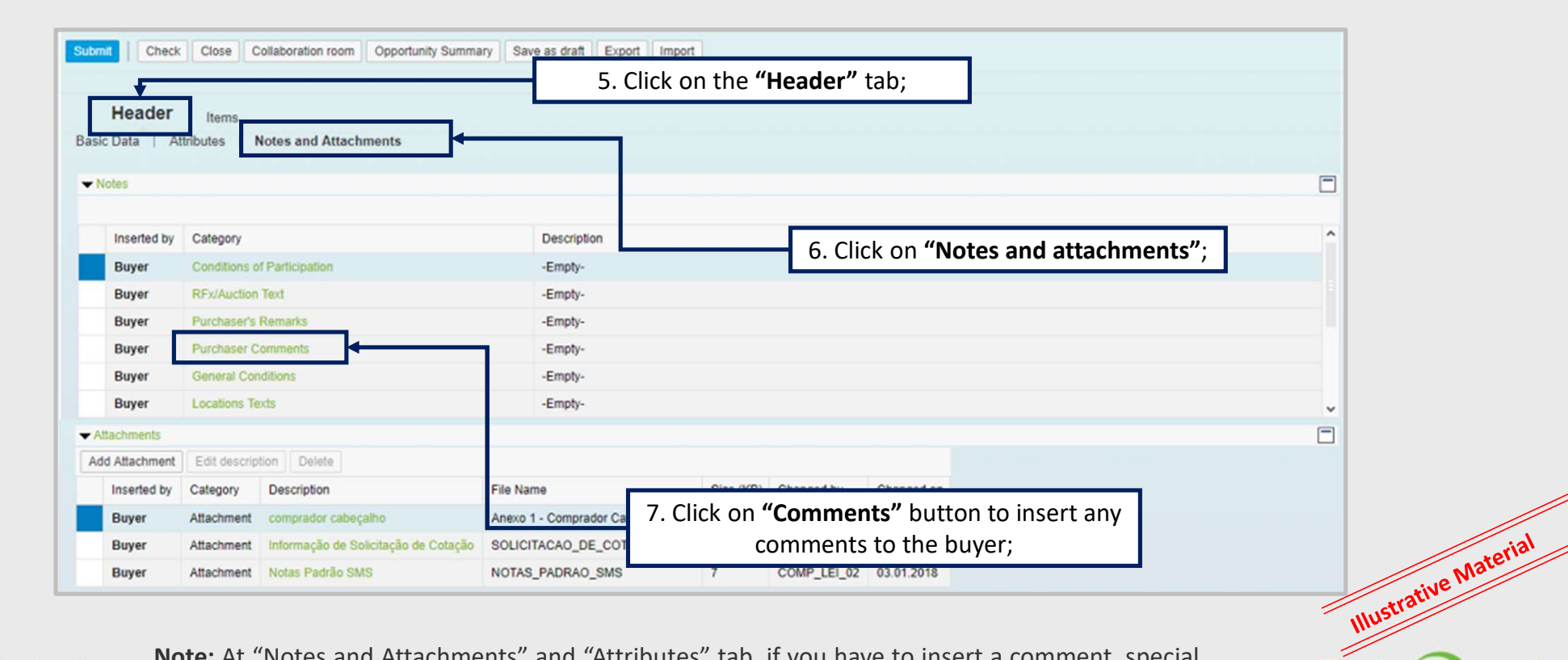

Petronect

DDDDDDD

**Note:** At "Notes and Attachments" and "Attributes" tab, if you have to insert a comment, special characters should not be used.

| ents and attachments                                               | s inclusion on the proposa                                                                                                    | I                                                              |                                                                                                    | 9. Search the saved file on your computer; select the file type ; insert a name to this document; |
|--------------------------------------------------------------------|----------------------------------------------------------------------------------------------------|----------------------------------------------------------------|----------------------------------------------------------------------------------------------------|---------------------------------------------------------------------------------------------------|
| Submit Check<br>Header<br>Basic Data A<br>Votes                    | Close Collaboration room Opportunity Su<br>Items<br>Ittributes   Notes and Attachments<br>Category                                    | mmary Save as draft Export                                     | Add Attachment<br>Here, you can upload a file and attach it to<br>File: Choose File No file chose<br>Type: Attachment ~<br>Description:  | the header                                                                                        |
| Buyer<br>Buyer<br>Buyer<br>Buyer<br>Buyer<br>Buyer                 | Conditions of Participation<br>RFx/Auction Text<br>Purchaser's Remarks<br>Purchaser Comments<br>General Conditions<br>Locations Texts | -Empty-<br>-Empty-<br>-Empty-<br>-Empty-<br>-Empty-<br>-Empty- | Note:<br>1) The name of the file ( composed by its na<br>) must not exceed 250 characters.<br>2) Special characters will not be allowed. | ame and path                                                                                      |
| Attachments     Add Attachment     Inserted by     Buyer     Buyer | Edit description Delete<br>Category Description<br>Attachment 8. Click on "<br>Attachment Notas Padrão SMS                            | File Name<br>Add Attachment";<br>NOTAS_PADRAO_SMS              | COMP_LEI_02 03.01.2018<br>COMP_LEI_02 03.01.2018<br>7 COMP_LEI_02 03.01.2018                                                             | OK Cancel 10. Click on "Ok";                                                                      |
|                                                                    | The second Parameter and A second                                                                                                    |                                                                |                                                                                                    | Hustrative Man<br>Petronec                                                                        |

000000

#### Declarations

Some opportunities have "Declarations" that the supplier must "Accept".

|                                                                                                    |                                                                                                    |                                                                                            |                                                                            | Г                                                                                                    |                                                      | Click<br>Dec                               | k on " <b>Show</b><br>Clarations" | ′                      | -                     |
|----------------------------------------------------------------------------------------------------|----------------------------------------------------------------------------------------------------|--------------------------------------------------------------------------------------------|----------------------------------------------------------------------------|----------------------------------------------------------------------------------------------------|------------------------------------------------------|--------------------------------------------|-----------------------------------|------------------------|-----------------------|
| e Petronect Registry at Pet                                                                                                    | robras Electronic Quotes                                                                                                    | Contracts and Orders                                                                       | Deliveries Pay                                                             | yments Digital Signatur                                                                                             | re Petrobras Security                                | nformation Standards                       | Contact Us M                      | inha Petronect         |                       |
| ut Electronic Quotes Opport                                                                                                    | tunity Board Unlock Session                                                                                                    | My Company Particip                                                                        | ation                                                                      |                                                                                                    |                                                      |                                            |                                   |                        |                       |
|                                                                                                    |                                                                                                    |                                                                                            | View Opportunity: 7                                                        | /000212862 - Desc ip                                                                                                | otion: Publicação de                                 | Oportunidade                               |                                   |                        |                       |
| Submit Check Clo                                                                                                    | ose Collaboration room O                                                                                                    | oportunity Summary                                                                         | Save as draft Downloa                                                      | ad Import Show Decl                                                                                                 | arations Total Decline                               |                                            | Back                              | to Opportunity Board   |                       |
|                                                                                                    |                                                                                                    |                                                                                            |                                                                            |                                                                                                    |                                                      |                                            |                                   |                        |                       |
| Header ITE                                                                                                    | ms                                                                                                    |                                                                                            |                                                                            |                                                                                                    |                                                      |                                            |                                   |                        |                       |
|                                                                                                    |                                                                                                    |                                                                                            |                                                                            |                                                                                                    |                                                      |                                            |                                   |                        |                       |
| Tip: Access the details of<br>Select the link "Next Item"                                                                                                    | each item by clicking on the de                                                                                                    | sired item's number. Fill<br>tems.                                                         | the "Price" field using nu                                                 | imbers only (in case your p                                                                                         | price does not contain cent                          | s) or use the form 1.23                    | 4.567,89 field and clic           | ck on the"Attributes"  |                       |
| Tip: Access the details of<br>Select the link "Next Item<br>Net price corresponds to<br>PIS/PASEP and COFINS                                                                                             | each item by clicking on the de<br>to fill the information for other<br>the price without the IPI and ICI<br>must be informed on the prope                                                                                                   | sired item's number. Fill<br>tems.<br>//S.<br>r fields in the "Attributes                  | the "Price" field using nu<br>screen and must be inc                       | imbers only (in case your p<br>luded in the quotation price                                                         | orice does not contain cent<br>e.                    | s) or use the form 1.23                    | 4.567,89 field and clio           | ck on the"Attributes"  |                       |
| Tip: Access the details of<br>Select the link "Next Item<br>Net price corresponds to<br>PIS/PASEP and COFINS<br>To submit your bid, click c                                                              | each item by clicking on the de<br>to fill the information for other<br>the price without the IPI and ICI<br>must be informed on the prope<br>on the "Submit" button.                                                                        | sired item's number. Fill<br>tems.<br>MS.<br>r fields in the "Attributes                   | the "Price" field using nu<br>' screen and must be inc                     | Imbers only (in case your p                                                                                         | orice does not contain cent                          | s) or use the form 1.23                    | 4.567,89 field and clic           | A on the "Attributes"  |                       |
| Tip: Access the details of<br>Select the link "Next Item<br>Net price corresponds to<br>PIS/PASEP and COFINS<br>To submit your bid, click of                                                             | each item by clicking on the de<br>to fill the information for other<br>the price without the IPI and ICI<br>must be informed on the prope<br>on the "Submit" button.                                                                        | sired item's number. Fill<br>tems.<br>/IS.<br>r fields in the "Attributes                  | the "Price" field using nu                                                 | imbers only (in case your p                                                                                         | orice does not contain cent                          | s) or use the form 1.23                    | 4.567,89 field and clic           | A on the "Attributes"  | rial                  |
| Tip: Access the details of<br>Select the link "Next Item<br>Net price corresponds to<br>PIS/PASEP and COFINS<br>To submit your bid, click of<br>the Overview<br>In order to visualize all the            | each item by clicking on the de<br>' to fill the information for other<br>the price without the IPI and ICI<br>must be informed on the prope<br>in the "Submit" button.                                                                      | sired item's number. Fill<br>tems.<br>//S.<br>r fields in the "Attributes<br>pe necessary. | the "Price" field using nu<br>' screen and must be inc                     | Imbers only (in case your p                                                                                         | orice does not contain cent                          | s) or use the form 1.23                    | 4.567,89 field and clic           | A on the "Attributes"  | Material              |
| Tip: Access the details of<br>Select the link "Next Item<br>Net price corresponds to<br>PIS/PASEP and COFINS<br>To submit your bid, click of<br>↓ Item Overview<br>In order to visualize all the         | each item by clicking on the de<br>to fill the information for other<br>the price without the IPI and ICI<br>must be informed on the prope<br>on the "Submit" button.<br>e items (2) the scroll bar may b                                    | sired item's number. Fill<br>tems.<br>AS.<br>r fields in the "Attributes<br>be necessary.  | the "Price" field using nu<br>' screen and must be Inc                     | Imbers only (in case your p                                                                                         | orice does not contain cent                          | s) or use the form 1.23                    | 4.567,89 field and clic           | ck on the "Attributes" | trative Naterial      |
| Tip: Access the details of<br>Select the link "Next Item<br>Net price corresponds to<br>PIS/PASEP and COFINS<br>To submit your bid, click of<br>Item Overview<br>In order to visualize all the<br>Number | each item by clicking on the de<br>t to fill the information for other<br>the price without the IPI and ICI<br>must be informed on the prope<br>on the "Submit" button.<br>e items ( 2 ) the scroll bar may the<br>UM Description Price type | sired item's number. Fill<br>tems.<br>AS.<br>r fields in the "Attributes<br>be necessary.  | the "Price" field using nu<br>' screen and must be inc<br>Product Category | Indext only (in case your p<br>luded in the quotation price<br>luded in the quotation price<br>category Description | orice does not contain cent<br>e.<br>Qtd Price Per D | s) or use the form 1.23<br>elivery Total v | 4.567,89 field and clic           | Sk on the "Attributes" | Illustrative Material |

0000000

Petronect

#### **Declarations**

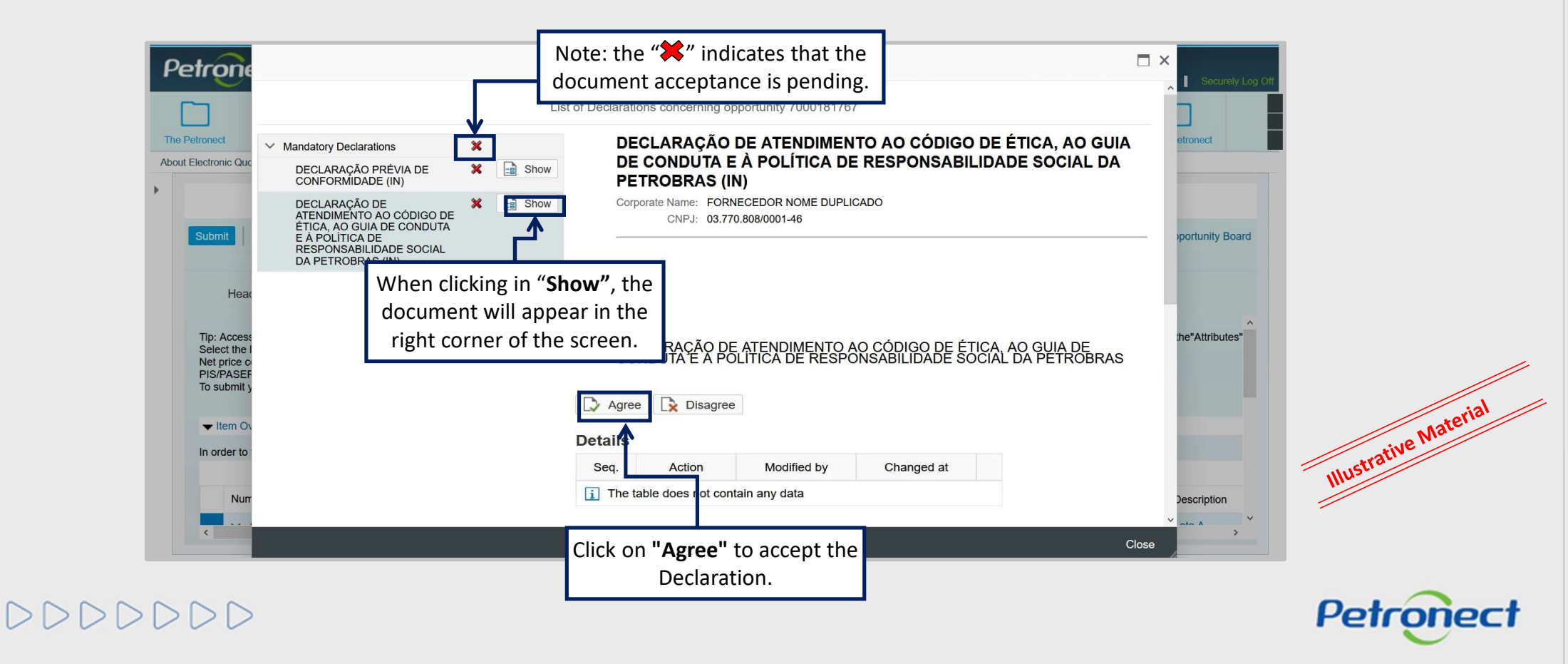

#### **Submission of Proposal**

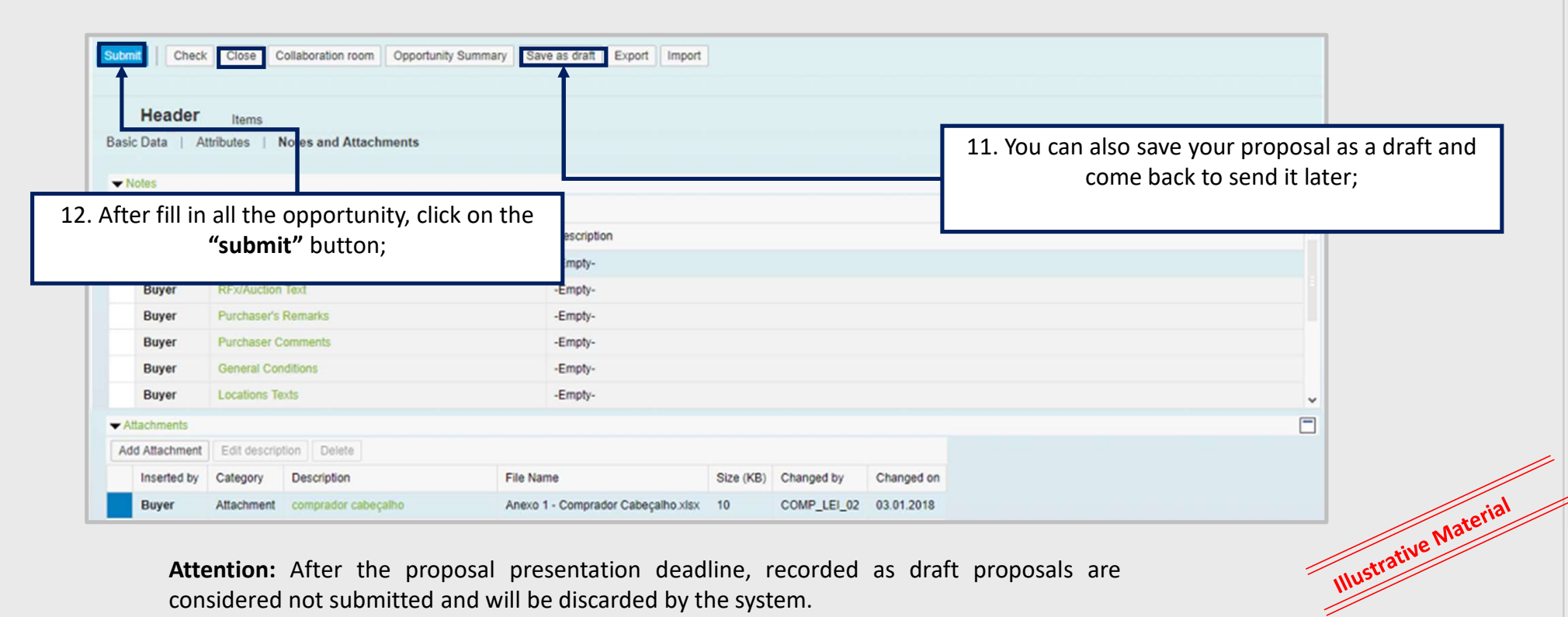

Petronect

Attention: After the proposal presentation deadline, recorded as draft proposals are considered not submitted and will be discarded by the system.

Use the "Check" button to check if all the mandatory fields were filled in.

DDDDDD

#### **Submission of Proposal**

| / Edit   🗘      | Check Cless Colleboration repm 0 | pportunity Summary Export |                                           | 1 |
|-----------------|----------------------------------|---------------------------|-------------------------------------------|---|
| Response 800004 | 5118 saved                       |                           | 13. Click on the <b>"Refresh"</b> button. |   |
| Header          | Items                            | L                         |                                           | 1 |
| Basic Data   At | tributes   Notes and Attachments |                           |                                           |   |
|                 |                                  |                           |                                           | [ |
|                 |                                  |                           |                                           |   |
| Inserted by     | Category                         | Description               |                                           |   |
| Buyer           | Conditions of Participation      | -Empty-                   |                                           |   |
| Buyer           | RFx/Auction Text                 | -Empty-                   |                                           |   |
| Buyer           | Purchaser's Remarks              | -Empty-                   |                                           |   |
| Buyer           | Purchaser Comments               | -Empty-                   |                                           |   |
| Buyer           | General Conditions               | -Empty-                   |                                           |   |

After clicking on the **"Refresh"** button, you will be able to download the **"Bid Submission Receipt**".

Make sure that your proposal has been sent until the oportunity deadline. Check the "Bid submission receipt"!

It is also possible to issue the receipt through the magnifying glass icon opportunity board.  $\hfill Q$ 

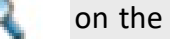

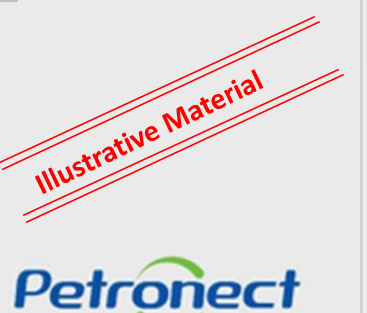

# DDDDDDD

## **Decline of Participation in an Entire Opportunity**

1. To decline the participation on a specific opportunity, use the following highlighted 🐼 button.

| Purchasing and Contracting Management The Petronect Registry at Petro | bras Electronic Quotes | Contracts and Orders | Petrobras Security Information Standards | Register |  |
|-----------------------------------------------------------------------|------------------------|----------------------|------------------------------------------|----------|--|
| About Electronic Quotes Opportunity Board Unlock Session My Compar    | ny Participation       |                      |                                          |          |  |
|                                                                       |                        |                      |                                          |          |  |
| Hide/ show search parameters                                          |                        |                      |                                          |          |  |
| Number:                                                               |                        |                      |                                          |          |  |
| Hiring Object Description:                                            |                        |                      |                                          |          |  |
| Item description:                                                     |                        |                      |                                          |          |  |
| Publishing date:                                                      | То                     | 14                   |                                          |          |  |
| Start date:                                                           | То                     | 14                   |                                          |          |  |
| End date: 1 09.08.2023                                                | To 07.11.2023          | 14                   |                                          |          |  |
| Material family:                                                      |                        |                      |                                          |          |  |
| Process type:                                                         |                        |                      |                                          |          |  |
| Region: 🔷                                                             |                        | 4                    |                                          |          |  |
| Last update:                                                          |                        | _                    |                                          |          |  |
| Event status: Current Opportunities                                   |                        |                      |                                          |          |  |
|                                                                       |                        |                      |                                          |          |  |
| Search                                                                |                        |                      |                                          |          |  |
| Download Notes and Attachments $ $ Export $\sim$                      |                        |                      |                                          | (1)      |  |
| Number Desc. of the Hiring Object                                     | Start Date Start Time  | End Date End time    | Response Status -                        | $\leq$   |  |
| 3194497 TESTE IVA                                                     | 08.08.2023 18:00:00    | 31.08.2023 12:00:00  | Bid submitted Public Opportunities       | ۹ / 🗞    |  |

000000

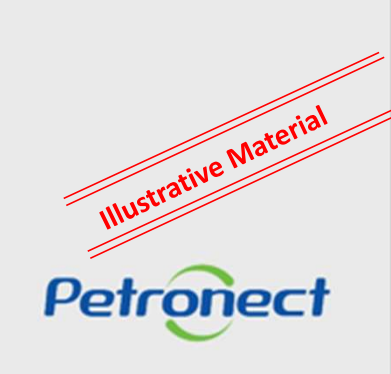

#### Selecting justification for declining

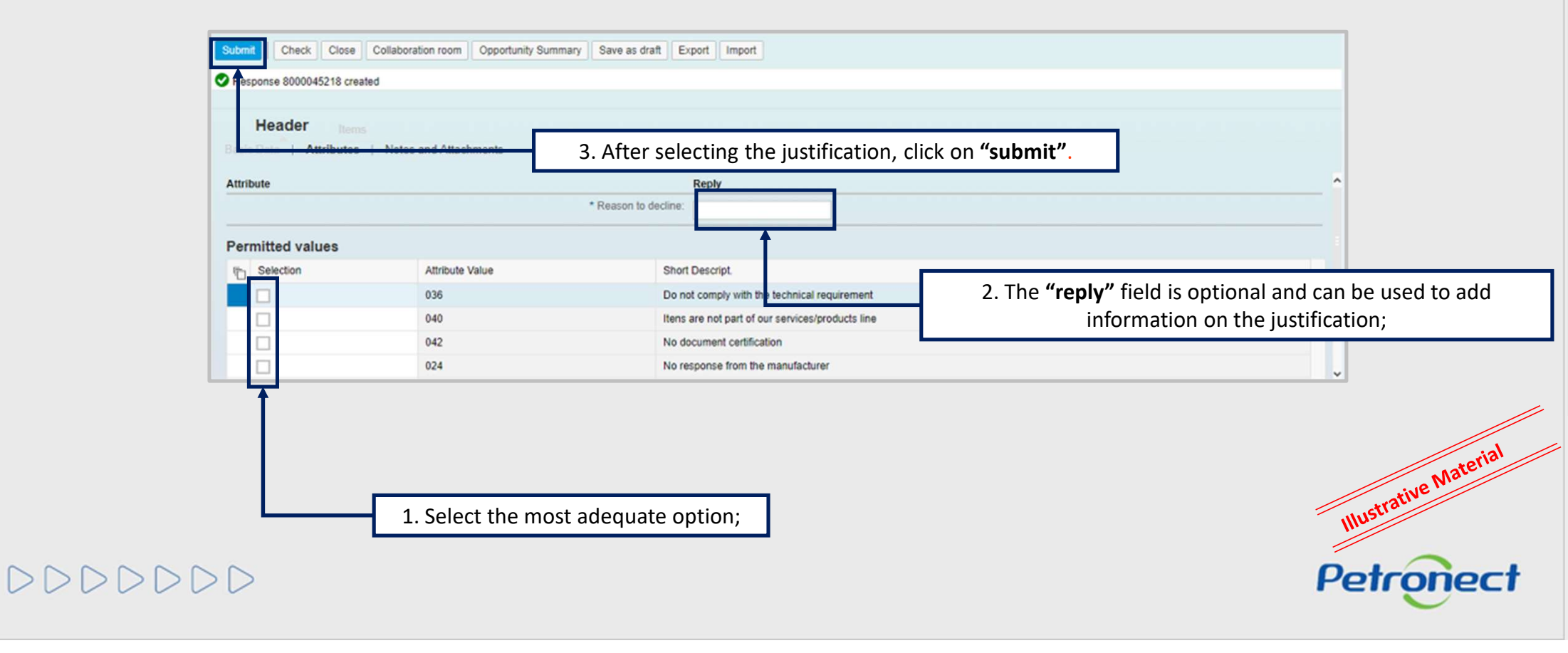

# Selecting justification for declining

| tation 8010005345 created                                     | 1                                |                                        |   |
|---------------------------------------------------------------|----------------------------------|----------------------------------------|---|
| Header                                                        |                                  |                                        |   |
| Data Attributes Notes and Attachments                         | 4. Another option to decline     | e is click on <b>"Total Decline"</b> . |   |
| ortunity parameters                                           |                                  |                                        | ^ |
| Ourrency: European Euro                                       | Status and Statistics            |                                        |   |
| Total value: 0,00                                             | Created On: 13.07.2020 17:24:00  | ZBRRJ                                  |   |
| s of Payment: Z030 Due 30 Days After Receipt of Valid Invoice | Created By: MrJMs. Administrad   | or da empresa FORNECE                  | 4 |
|                                                               | Modified in: 13.07.2020 17:24:00 | ZBRRJ                                  |   |
|                                                               | Modified by: Mr./Ms. Administrad | or da empresa FORNECE                  |   |
| artners and Delivery Information                              |                                  | 2                                      |   |

Petronect

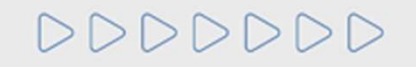

#### Selecting justification for declining

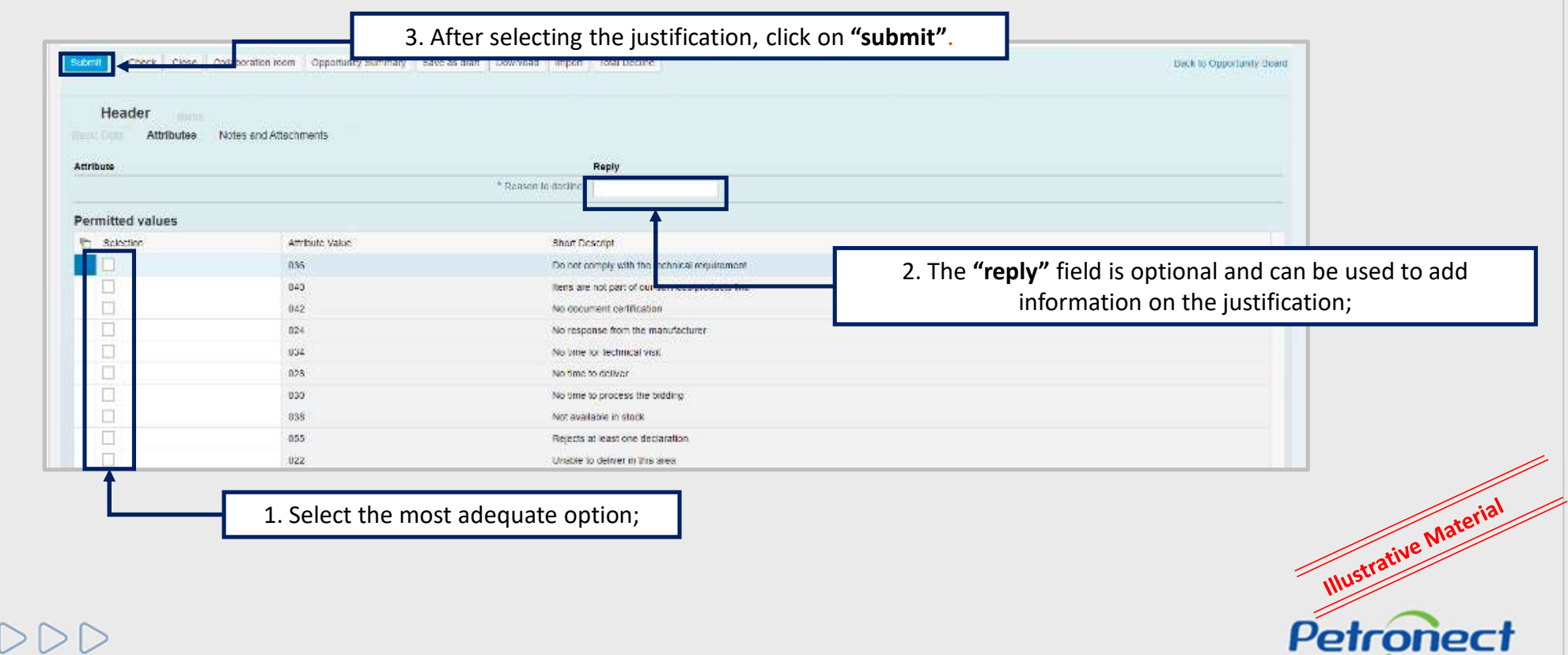

DDDDDDD

#### **Opportunity search**

| urchasing and Contracting Manageme | The Petronect           | Registry at Petrobras | Electronic Quotes | Contracts and Orders | Petrobras Security Information Standards | Register |    |
|------------------------------------|-------------------------|-----------------------|-------------------|----------------------|------------------------------------------|----------|----|
| out Electronic Quotes Opportuni    | ty Board Unlock Session | on My Company Partie  | cipation          |                      |                                          |          |    |
| Hide/ show search parameters       |                         |                       |                   |                      |                                          |          |    |
| Number:                            |                         |                       |                   |                      |                                          |          |    |
| Hiring Object Description:         |                         |                       |                   |                      |                                          |          |    |
| Item description:                  |                         |                       |                   |                      |                                          |          |    |
| Publishing date: 🔷                 | 14                      |                       | То                | ₩ <b>₽</b>           |                                          |          |    |
| Start date: 🔷                      | 14                      |                       | То                | E -                  |                                          |          |    |
| End date:                          | 09.08.2023              |                       | To 07.11.2023     | 14 S                 |                                          |          |    |
| Material family:                   |                         | C                     |                   |                      |                                          |          |    |
| Process type:                      |                         | $\sim$                |                   |                      |                                          |          |    |
| Region: 🔷                          | c                       |                       |                   | <b>_</b>             |                                          |          |    |
| Last update:                       | $\sim$                  |                       |                   |                      |                                          |          |    |
| Event status:                      | Current Opportunities   | $\sim$                |                   |                      |                                          |          |    |
| Search Clear                       |                         |                       |                   |                      |                                          |          |    |
| Download Natas and Attachme        | Funant                  |                       |                   |                      |                                          |          | te |

**NOTE:** It is possible to change the proposal at any time since the "end date" has not been achieved.

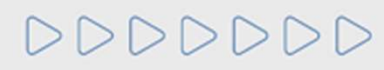

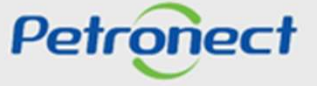

#### **Opportunity search**

For Public Opportunities where you have already registered, you will not need to browse "My Participations" to edit them. The "Pencil" licon that performs the editing is also available for these opportunities in the "Public Opportunities" tab.

Illustrative Material

Petronect

|                             |                          |                          |               |             |                 | ]         | C                       |                      |          |     |  |
|-----------------------------|--------------------------|--------------------------|---------------|-------------|-----------------|-----------|-------------------------|----------------------|----------|-----|--|
| hasing and Contracting Mana | gement The Petron        | ect Registry at Petrobr  | as Electro    | onic Quotes | Contracts and   | d Orders  | Petrobras Security Inf  | formation Standards  | Register |     |  |
| t Electronic Quotes Oppo    | rtunity Board Unloc      | k Session My Company     | Participation |             |                 |           |                         |                      |          |     |  |
| My Participations (3)       | ly Participations - BETA | (0) Prequalification (0) | Auctions (0   | ) Public Op | portunities (1) | Public Op | oportunities Closed (0) | )                    |          |     |  |
|                             |                          |                          |               |             |                 |           |                         |                      |          |     |  |
| Hide/ show search parame    | eters                    |                          |               |             |                 |           |                         |                      |          |     |  |
| Number:                     |                          |                          |               |             |                 |           |                         |                      |          |     |  |
| Hiring Object Description:  |                          |                          |               |             |                 |           |                         |                      |          |     |  |
| Item description:           |                          |                          |               |             |                 |           |                         |                      |          |     |  |
| Publishing date:            | \$                       | 14                       | То            |             | 14 🖻            |           |                         |                      |          |     |  |
| Start date:                 | ♦                        | 14]                      | То            |             | 14 🚔            |           |                         |                      |          |     |  |
| End date:                   | 09.08.2023               | 14                       | To            | 7.11.2023   | 14              |           |                         |                      |          |     |  |
| Material family:            |                          | C                        |               |             |                 |           |                         |                      |          |     |  |
| Process type:               |                          | $\sim$                   |               |             |                 |           |                         |                      |          |     |  |
| Region:                     | ₽                        |                          |               |             | \$              |           |                         |                      |          |     |  |
| Last update:                |                          | $\sim$                   |               |             |                 |           |                         |                      |          |     |  |
| Event status:               | Current Opportuni        | ties $\checkmark$        |               |             |                 |           |                         |                      |          |     |  |
| Search Clear                |                          |                          |               |             |                 |           |                         |                      |          |     |  |
| Download Notes and Atta     | chments Export ~         |                          |               |             |                 |           |                         |                      |          | (1) |  |
| Tenber Des                  | sc. of the Hiring Object |                          | Start Date    | Start Time  | End Date        | End time  | Response Status         | -                    |          | Y   |  |
| 7003194497 TES              | STE IVA                  |                          | 08.08.2023    | 18:00:00    | 31.08.2023      | 12:00:00  | Bid submitted           | Public Opportunities | Q        | 1   |  |

DDDDDDD

# Price modification and / or attributes

| Check                    | Close Collabo          | pration room    | Resumo d     | 1. If yo  | ou want to r     | nodify your  <br><b>"Items"</b> ; | proj | oosal, | click or | ſ    | ź   | 2. Cha   | nge the v<br>" <b>Price"</b> 1 | valu<br>fielo | ie o<br>d; | f the       |   |
|--------------------------|------------------------|-----------------|--------------|-----------|------------------|-----------------------------------|------|--------|----------|------|-----|----------|--------------------------------|---------------|------------|-------------|---|
| eader                    | Items                  |                 |              |           |                  |                                   |      |        |          |      |     |          |                                |               |            |             |   |
| Overview<br>to visualize | all the items ( 1 ) th | ie scroll bar m | nay be neces | isary.    |                  |                                   |      |        | - [      |      |     |          |                                |               |            |             | - |
| Number                   | UM Description         | Price type      | Decline      | Item Type | Product Category | Category Description              | Ctd. | UM     | Price    |      | Per | Delivery | Total value                    | 0             | Q          | Description |   |
| <b>6</b> 0001            | Each                   | Net price       | Decline      | Material  |                  |                                   | 1    | EA     |          | 0,00 | 1   |          | 0,00                           | 0/0           | 0/0        | teste       |   |
|                          |                        |                 |              |           | 3. It is po      | ssible to cha<br>Attributes";     | nge  | the    |          |      |     |          |                                |               |            |             |   |
| Details for<br>Item Data | Attributes             | Notes and At    | tachments    |           |                  |                                   |      |        |          |      |     |          |                                |               |            |             | × |
|                          |                        |                 |              |           |                  |                                   |      |        |          |      |     |          | Comment                        |               |            |             |   |

DDDDDD

Petronect

DDDDDD

#### **Attachments Modification and/or Comments**

| 8 | Submit Check                                                                                                    | Check Close Collaboration room Opportunity Fur 4. Click on "Notes and attachments"; |                                                                                      |                                                                                  |                      |                                                                            |                                        |                                                                                                    |      |
|---|----------------------------------------------------------------------------------------------------|-------------------------------------------------------------------------------------|--------------------------------------------------------------------------------------|----------------------------------------------------------------------------------|----------------------|----------------------------------------------------------------------------|----------------------------------------|----------------------------------------------------------------------------------------------------|------|
|   | Header Items Basic Data   Attributes   Notes and Attachments                                                                        |                                                                                     |                                                                                      |                                                                                  |                      |                                                                            |                                        |                                                                                                    | . // |
|   | Inserted by Buyer                                                                                                    | Inserted by Category Buyer Conditions of Participation                              |                                                                                      | Purchaser Comments<br>to insert or chang                                         | Illustrative Materia | Illustrative Materic                                                       |                                        |                                                                                                    |      |
|   | Buyer RFx/Auction Text Buyer Purchaser Remarks Buyer Purchaser Comments Buyer General Conditions Buyer Locations Texts  Attachments |                                                                                     |                                                                                      | -Empty-<br>-Empty-<br>-Empty-<br>-Empty-<br>-Empty-                              |                      | licking on<br>will be al                                                   | the butt<br>ble to ins                 | ton "Add Attachment" you<br>sert the attachments;                                                                    |      |
|   |                                                                                                    |                                                                                     |                                                                                      |                                                                                  |                      |                                                                            |                                        |                                                                                                    |      |
|   | Add Attachment<br>Inserted by<br>Buyer<br>Buyer                                                                                     | Edit descrip<br>Category<br>Attachment<br>Attachment                                | Delete<br>Description<br>comprador cabeçalho<br>Informação de Solicitação de Cotação | File Name<br>Anexo 1 - Comprador Cabeçalho xisx<br>tacilo SOLICITACAO DE COTACAO |                      | ize (KB) Chanoed by Chanoe<br>O COMP_LEI_02 03.01.2<br>COMP_LEI_02 03.01.2 | Changed on<br>03.01.2018<br>03.01.2018 | 7. To delete an inserted attachment, select the corresponding document and then click on the <b>"Delete"</b> button; |      |
|   | Buyer<br>Vendor                                                                                                    | Attachment<br>Attachment                                                            | Notas Padrão SMS<br>teste                                                            | NOTAS_PADRAO_SMS<br>Teste_2.txt                                                  | 7<br>1               | COMP_LEI_02<br>USR0011968                                                  | 03.01.2018<br>05.01.2018               |                                                                                                    |      |

8. After making the changes in your proposal, you must click on the "**Submit**" button.

Click on "Refresh" then "Bid Submission Receipt" for a new receipt with the updated information.

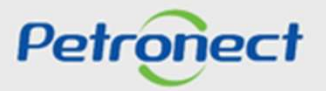

#### **Proposals View and Reports**

DDDDDD

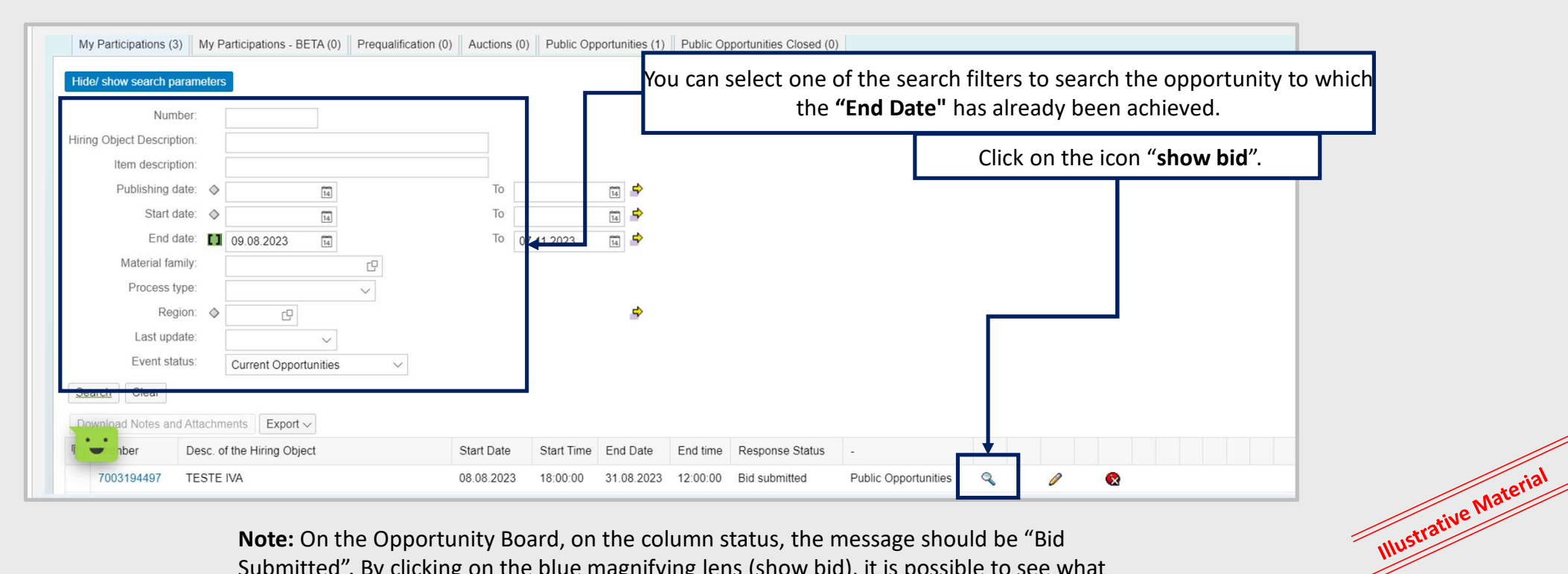

Petronect

**Note:** On the Opportunity Board, on the column status, the message should be "Bid Submitted". By clicking on the blue magnifying lens (show bid), it is possible to see what has been sent and print the Bid Submission Receipt with the information of price, taxes and the list of attachments. There is no opening proposals or disclosure report.

DDDDDD

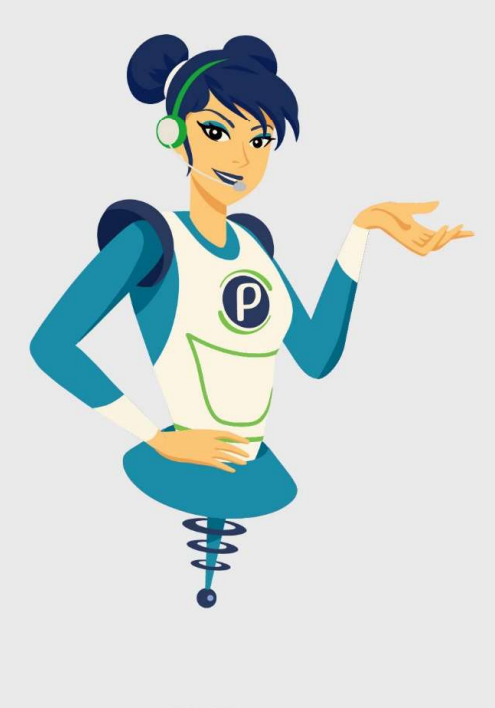

# Petronect

# WHEN WE CREATE A GOOD BRAND, WE OPEN A PORTAL TO THE FUTURE.

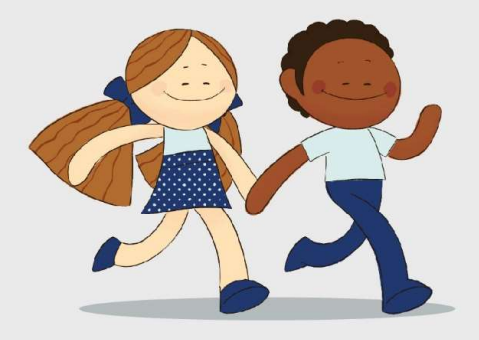

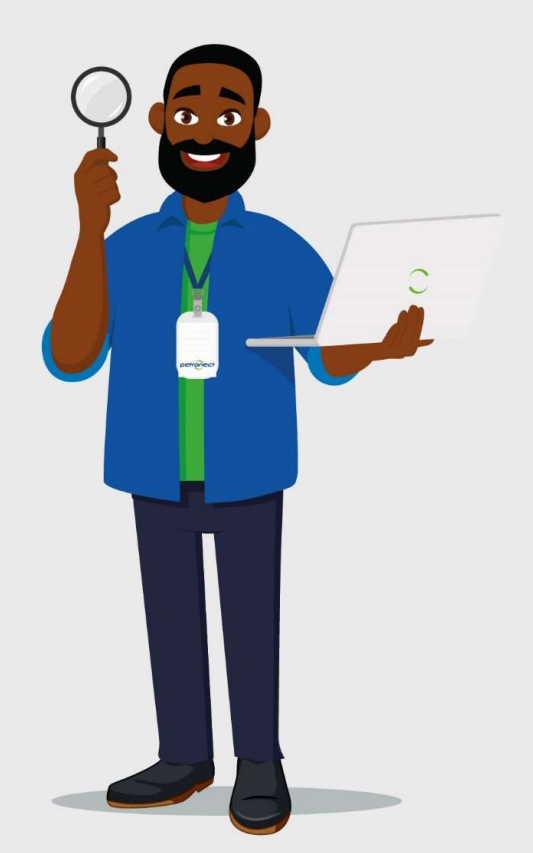